## 日本木材学会中国・四国支部第 33 回研究発表会 研究発表要領

- 本研究発表会は、2022年9月8日(木)に以下の2つの方法で実施します。
   方法①:web 会議システム Google Meet を使用したオンライン形式
  - 発表者の PC の画面を参加者と共有し,発表者がスライドを表示しながら発表し ます。Google Meet の操作については、後述の「Google Meet の操作方法」をご 参照ください。
  - **方法②**:現地会場(鳥取大学農学部大講義室)で対面形式 発表者は、通常の口頭発表と同様に、持参した PC を会場のプロジェクターに接続 して発表します。発表の様子は、現地担当者がカメラ撮影し、Google Meet を使っ てすべての参加者にリアルタイムで配信されます。
- 2. 発表時間は、方法①、方法②いずれの場合も、発表・討論・講演者の交代を合わせ て15分です。質疑・討論の際は、方法①で参加の方は、Google Meet の「マイク」 アイコンをオンにして発言するか、「チャット」機能を使って発言内容を書き込む ことができます。方法②で参加の方は、通常の対面形式と同様に、挙手して発言を してください。討論の様子は現地担当者がカメラ撮影し、Google Meet を使ってす べての参加者にリアルタイムで配信されます。
- 3. 方法①で発表予定の方は、事前に Google Meet の操作や発表資料の画面共有の確認 をお願いします。事前確認の日程は以下のとおりです(他の日程をご希望の場合は 事務局にお知らせください)。Google Meet へのアクセス URL はメールにてお知ら せします。

事前確認日程:9月4日(日)9:00~12:00

9月5日(月)9:00~12:00

- 9月6日(火)9:00~12:00
- 4. 方法②で発表予定の方は、コンピュータは各自で用意し、講演者自身あるいは連名 者等が操作してください。接続端子は HDMI です。マイク、レーザーポインターは 事務局で準備します(各発表の終了時にアルコール消毒をしますが、持参したもの を使用されても結構です)。発表会場へは 8:00 より入場できる予定です。会場では、 間隔をあけて着席され、発表時以外はマスクの着用にご協力ください。
- 5.本研究発表会では、優れた研究・技術発表を表彰します。選考対象資格は、演者が (1)学生、(2)40歳未満、あるいは(3)研究・技術開発活動歴10年未満、の いずれかを満たす発表とします。選考結果は、9月9日(金)に行われる「公開講

演会(森林バイオマス利用セミナー2022)」にて報告する予定です。

## 問い合わせ先:

日本木材学会中国・四国支部第33回研究発表会事務局

〒680-8553 鳥取県鳥取市湖山町南4丁目101番地
 鳥取大学農学部 生命環境農学科
 藤本 高明
 TEL:0857-31-5866、E-mail: <u>tafujimoto@tottori-u.ac.jp</u>

## Google Meet の操作方法

Google Meet は、Google 社が提供するビデオ会議サービスです。専用のアプリケーショ ンは不要で、Web プラウザ(Chrome、Firefox、Microsoft Edge、Apple Safari に対応)上 で操作します。Google のアカウントを持っていない方も会議に参加できます。ただし、 職場などのネットワーク環境によっては接続できないこともありますので、事前に接続 可能なネットワーク環境をご確認ください。

## 操作手順:

 事前にメールで案内した Google Meet へのリンク URL にアクセスする。 招待メールの例:
 日本木材学会中国・四国支部第 33 回研究発表会

9月8日 (木曜日) 8:00~13:00 ビデオ通話のリンク: <u>https://meet.google.com/xxx-xxx</u> (←これは例です)

 ご使用の規定ブラウザに以下の画面がでます(Google アカウントをお持ちの場合)。
 「参加をリクエスト」(赤矢印)をクリックする。会議中は Google アカウントの名前(赤丸)が表示されますので適宜変更してください。(変更方法は、 https://www.nice2meet.us/googlemeet-name、等を参考にしてください)。

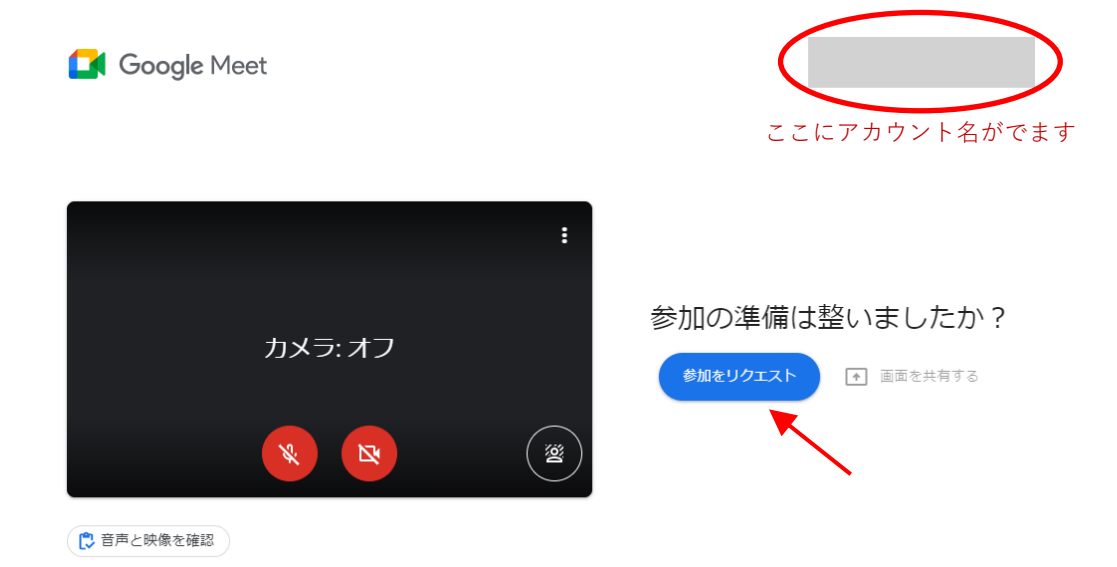

\*) Google アカウントをお持ちでない場合(あるいは、ブラウザで Google アカウント にログインしていない状態で URL をクリックした場合)、以下の画面がでます。

|        | 名前を入力してください                                                                             | 1                                                                                                    |
|--------|-----------------------------------------------------------------------------------------|----------------------------------------------------------------------------------------------------|
|        | 名前                                                                                      |                                                                                                    |
| カメラ:オフ | 参加をリクエスト (中) 画面を共有                                                                      | ¢δ                                                                                                    |
|        |                                                                                         |                                                                                                    |
|        |                                                                                         |                                                                                                    |
|        | <ul> <li>Integrated Webcam (tbof:2flaa) 1952しました</li> <li>カメラ:オフ</li> <li>()</li> </ul> | <ul> <li>Integrated Webcern (Boch2dea) 設設しました</li> <li>カメラ:オフ</li> <li>登加をリクエスト ・ 画面を共有</li> <li>● 画面を共有</li> </ul> |

「名前を入力してください」の部分に名前を記入して、「参加をリクエスト」をクリッ クしてください(記入した名前が会議中に表示されます)。

3. 参加の承認が完了すると、以下の参加画面にかわり、会議に参加した状態になりま す。発表および聴講に必要な機能は、主に、「画面共有」、「マイク」、「カメラ」、「チ ャット」です(各機能の表示箇所を矢印で示しています)。

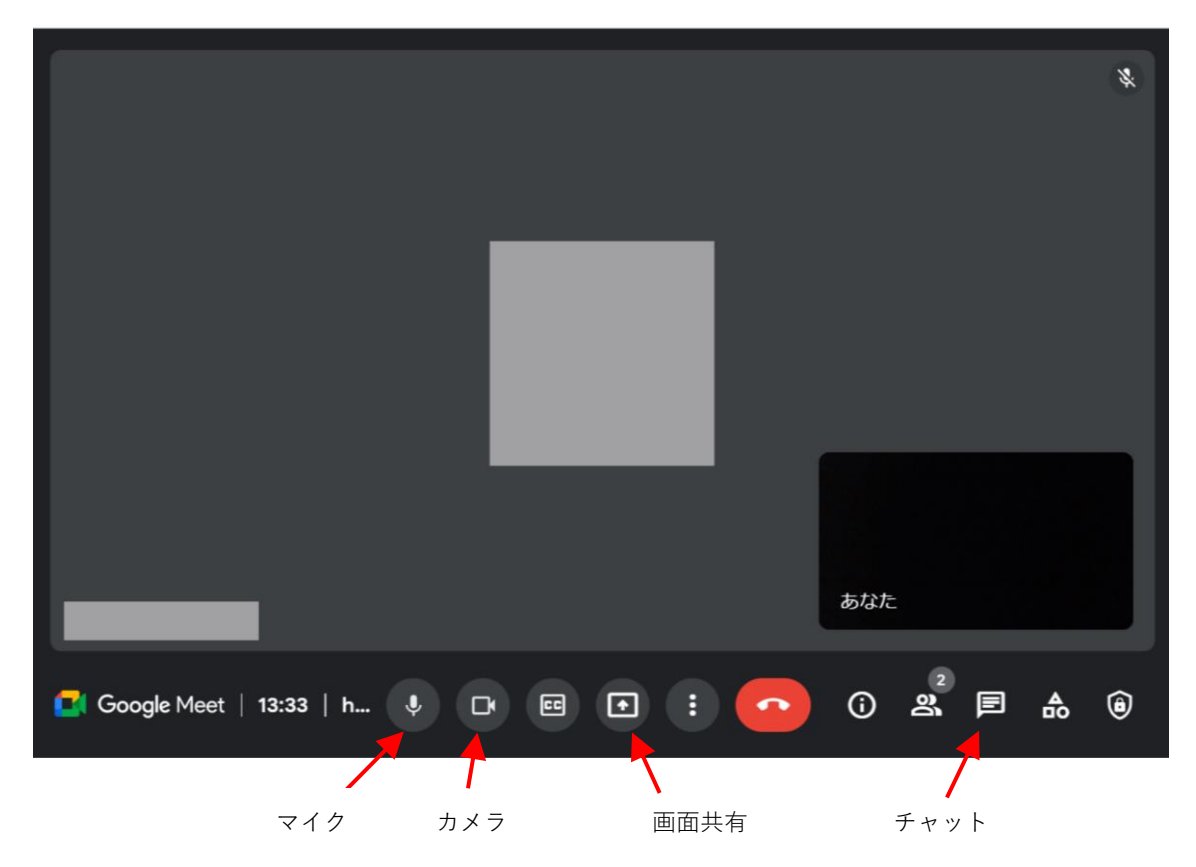

- 4.「マイク」と「カメラ」のオン・オフは、クリックするごとに変わります。発表者 は、ご自身の発表時には「カメラ」と「マイク」をオンにしてください。発表者以 外の方は「マイク」をオフにしてください。ただし、質疑・討論の際は、発言され る方は「マイク」および「カメラ」をオンにしてください(討論終了後はオフにし てください)。
- 5.発表者は、ご自身の発表時に、次の手順で画面共有を行ってください。 (1)「画面を共有」アイコンをクリック

(2) 共有する画面を選択(「あなたの全画面」を選択)

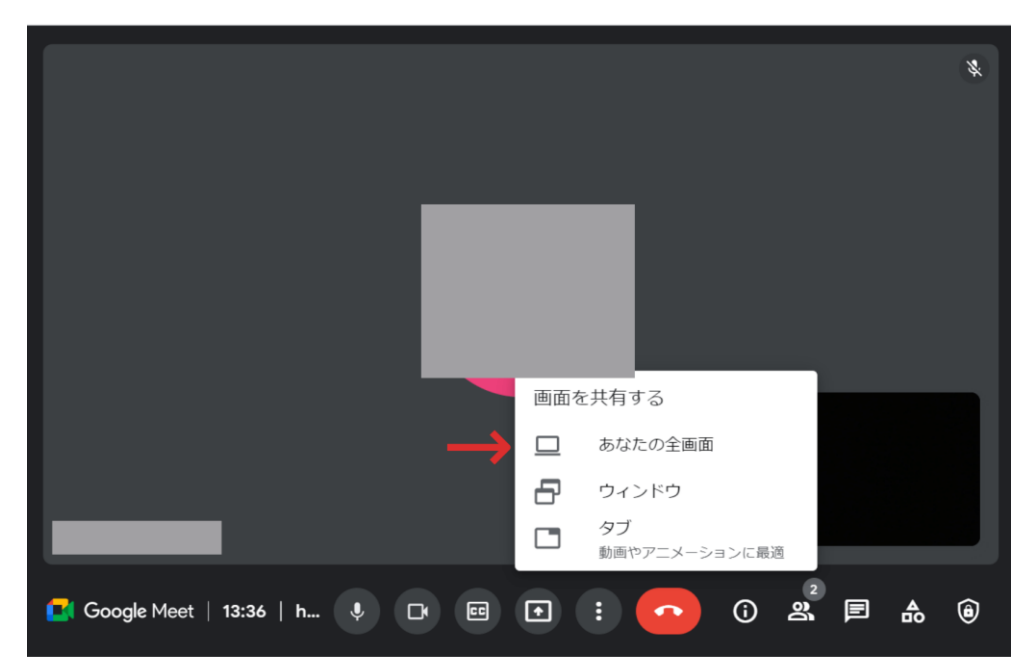

(3)発表が終わったら「画面共有を停止」をクリック

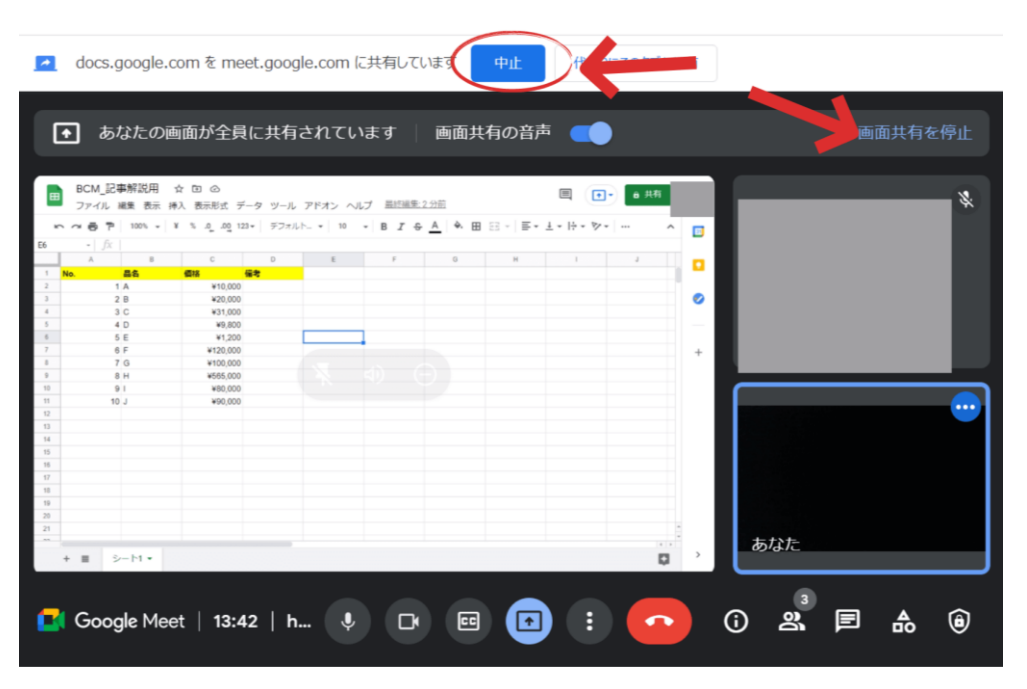

6. チャット機能を使用するときは、下の画面の赤い四角のアイコンをクリックしてく ださい。赤矢印の箇所にメッセージを入力後、Enter キーを押すと送信されます。

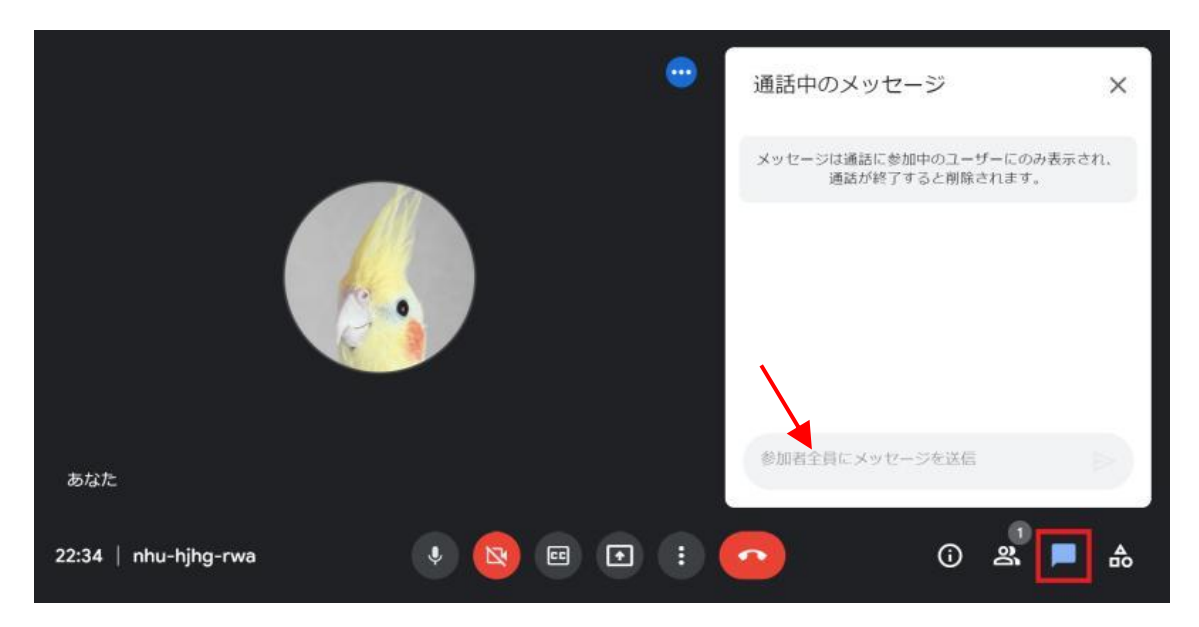

7. 会議から退出するときは、web ブラウザを閉じてください(参加画面の赤い受話器 のアイコンをクリックして退出することもできます)